## Universis-signer for MAC OS X

- 1. Εγκατάσταση SafeNet drivers <u>https://www.digicert.com/StaticFiles/SafeNetAuthenticationClient.10.2.82.0.dmg</u>
- Σύνδεση device+κάρτας και επιβεβαίωση στο περιβάλλον του SafeNet client ότι βλέπουμε το περιεχόμενο της κάρτας (λίστα με πιστοποιητικά)
- 3. Download universis signer <u>https://portal.odee.gr/sites/default/files/2023-09/universis-signer-macosx-odee.zip</u>
- 4. Αποσυμπίεση zip
  - unzip universis-signer-macosx-odee.zip
- 5. Μετακίνηση στο director /usr/local/opt/
  - mv universis-signer /usr/local/opt/universis-signer
- 6. Εγκατάσταση
  - cd /usr/local/opt/universis-signer
  - ./launcher.sh
- 7. Ρυθμίσεις
  - Θα πρέπει το αρχείο

/usr/local/opt/universis-signer/**extras/service.properties** να έχει uncommented στο τέλος τις 3 γραμμές:

- storeType=PKCS11
- keyStore=none
- providerArg=extras/macosx/eToken.cfg

## Θα πρέπει το αρχείο /usr/local/opt/universis-signer/extras/macosx/eToken.cfg να περιέχει:

- name=eToken
- library=/usr/local/lib/libeTPkcs11.dylib
- slot=0
- Δοκιμή!

## http://localhost:2465/slots